## Руководство пользователя

## Satellite Finder Editer для SF-600

- 1. Скачайте архив с программой
- 2. Установите программу.

Для работы программы необходим фреймворк .NET Framework 3.5, установите его если он не установлен.

Подключите прибор к USB порту компьютера кабелем, идущем в комплекте. Компьютер обнаружит новое устройство, при установке используйте драйвера из архива с программой.

| Мастер обновления оборудования        |                                |  |  |  |
|---------------------------------------|--------------------------------|--|--|--|
| Подождите, мастер устанавливает       | программное обеспечение        |  |  |  |
| LPC17xx USB VCom Port                 |                                |  |  |  |
| i i i i i i i i i i i i i i i i i i i | $\triangleright$               |  |  |  |
|                                       | < <u>Н</u> азад Далее > Отмена |  |  |  |

Редактирование параметров и загрузка данных в прибор.

Вы можете создать новый список спутников или отредактировать существующий список, для этого:

- нажмите Project > New для создания нового списка спутников

– нажмите Project > Open для того чтобы открыть готовый список

В левом части окна находится список спутников, а в правой - настройки выбранного спутника и список добавленных транспондеров.

| 👷 Satellite Finder Editer      | r v1.01                                                                                                    |                                                    | _        |             |
|--------------------------------|----------------------------------------------------------------------------------------------------|----------------------------------------------------|----------|-------------|
| Project Satellite Softw        | are Help                                                                                                    |                                                    |          |             |
| Project                        | Satellite Name:<br>Local Frequency:<br>22K Signal Flag:<br>DiSEqC 1.0 Flag:<br>USALS Flag:<br>Satellite Longitude: | EXPRESS 56<br>Jniv<br>AUTO<br>DFF<br>DFF<br>56.0 E |          |             |
| EUTELSAT7                      | Down                                                                                                    | Symbol Rate                                        | Polarity |             |
| 0 20/100/100                   | ▶ 1 12245                                                                                                    | 27500                                              | v        | Add         |
|                                | 2 12322                                                                                                    | 27500                                              | V        | Transponder |
|                                | 3 12188                                                                                                    | 27500                                              | Н        |             |
|                                | 4 12226                                                                                                    | 27500                                              | Н        | Delete      |
| < >>                           | ٢.                                                                                                    |                                                    | >        | Transponder |
| C:\Program Files\SatFinderEdit | er\ru_satellite.txt                                                                                                |                                                    |          |             |

Чтобы добавить ещё один спутник нажмите Satellite > Add Satellite и введите необходимые параметры.

| 👻 Add Satellite      |           |
|----------------------|-----------|
| Satellite Name:      | APSTAR-2R |
| Local Frequency:     | 05150     |
| 22K Signal Flag:     | OFF 🗨     |
| DiSEqC 1.0 Flag:     | OFF 💌     |
| USALS Flag:          | OFF 💌     |
| Satellite Longitude: | 180.0 E 🔽 |
|                      | ОК        |

Для каждого спутника можно добавить необходимое количество транспондеров.

| 👻 Add Transponder |       |
|-------------------|-------|
| Down Frequency:   | 12245 |
| Symbol Rate:      | 27500 |
| Polarity:         | H     |
|                   | ЭК    |

После окончания редактирования сохраните список, нажав кнопку Project > Save As Загрузка списка спутников в прибор.

Выберите СОМ порт для загрузки, пункт меню Project > Port Settings

| 🐓 Port Settings |      |  |
|-----------------|------|--|
| Port Name:      | COM1 |  |
| Baud Rate:      | 9600 |  |
| Data Bits:      | 8    |  |
|                 | OK   |  |

Нажмите Project > Download для загрузки списка и дождитесь окончания процесса загрузки.

Выгрузка списка спутников из прибора в компьютер.

Выберите COM порт, пункт меню Project > Port Settings

Нажмите Project > Upload для выгрузки списка спутников из прибора.